## AUDI A3 8Y AR + FR PDC CODING

Calculator 19 Can Gateway Online access authorization to unlock the computer Front cover open Master bus coding Validate the gray line 76 parking aid Then in event delete the multiplexed assembly by the OBD command

Coding PaCo\_Function Enabled PaCo\_Transmission (automatic or mechanical) PaCo\_Drive \_type (depending on motorization) PaCo\_Drive \_type (depending on motorization) PaCo\_Wheel\_rotation Mounted PaCo\_Trailer\_hitch (depending on hitch) PaCo\_PDC\_Automatic Mounted PaCo\_PDC\_Automatic Mounted PaCo\_Visual\_Indicator Mounted PaCo\_Park\_assist Not fitted PaCo\_APS.APS PaCo\_Rear\_view\_mode Mounted

Calculator 10 or 76 Visual OPS display Check the gearbox control (manual or automatic) Coding information according to your instructions

5F electronic information calculator Online access authorization to unlock the computer Adaptation Vehicle menu command-menu\_display\_pdc enabled Vehicle menu command-menu\_display\_pdc\_over\_threshold active

Vehicle menu command-menu\_PaCo activated Vehicle menu command-menu\_PaCo\_over\_threshold active Vehicle function list BAP-PaCo\_0x55 activated Vehicle function list BAP-PaCo\_0x55\_msg\_bus terminal 15 Vehicle function list BAP-parking\_assist\_0x0A activated Vehicle function list BAP-parking\_assist\_0x0A\_msg\_bus Terminal 15 Audio output for park assist system-activation\_state activated Audio output for parking assistance system-check\_speaker\_state\_channel\_2 activated Audio output for parking assistance system-check\_speaker\_state\_channel\_3 Enabled

At the end of the coding, reboot the car radio then switch off the ignition, lock the vehicle for 10 minutes, open the vehicle, start the engine and make a few movements back and forth to check operation. Enjoy

CanBus connection on the gray connector at the foot of the driver's door behind the lever hood opening: Can high in position 1 white Can low in position 2 orange/brown the red power wire on a +12v after ignition +15 the black wire on a chassis ground